# В данной инструкции представлены сведения для того чтобы скачать медицинские документы с ЕПГУ с помощью разных устройств

Раздел 1. Скачивание при помощи персонального компьютера

Шаг первый — нажмите левой кнопкой мыши на интерактивную надпись: «Документы».

|                                      | нам 🗸                                                    | Услугі                        | и Документы                | Заявления Пла        | атежи Помо             | щь Q                   |
|--------------------------------------|----------------------------------------------------------|-------------------------------|----------------------------|----------------------|------------------------|------------------------|
| С С<br>Популярные Здоровье<br>услуги | Стравки Пенсии Транспорт<br>Выписки Пособия Права        | 💭 🛄<br>Семья Образ ва<br>дети | иие Регистрация<br>Паспорт | Штрафы Зен<br>Налоги | <u>व</u><br>иля Дом Пр | 📮 😴<br>рочее Ведомства |
| 5.                                   | ☆ Конкурсы и проекты<br>для молодёжи ><br>Введите запрос | Госуслуги и Алиса             | > 1ª 0                     | лужба по контрак     | ry >                   |                        |
| 26                                   | Запись к врачу Сведения ЕГРН                             | Электронная трудовая          | Единое пособ               | ие Приставы          |                        |                        |
|                                      |                                                          |                               |                            |                      |                        |                        |
| Уведомления и пл                     | атежи                                                    |                               |                            |                      |                        | 10 Все уведомления     |
| Уведомления и пл                     | атежи                                                    |                               |                            |                      |                        | 10 Все уведомления     |

Шаг второй — нажмите левой кнопкой мыши на интерактивную надпись: «Здоровье».

N States

| <b>ГОСУСЛУГИ</b> Гражданам • | Услуги Докум                  | енты Заявления Платежи Помощь Q |
|------------------------------|-------------------------------|---------------------------------|
| Документы и да               | нные                          |                                 |
| Личные документы             | Паспорт РФ 💿 >                | СНИЛС                           |
| Семья и дети                 |                               |                                 |
| Транспорт                    |                               |                                 |
| Здоровье                     |                               | П Скопировать                   |
| Недвижимость                 |                               |                                 |
| Работа и пенсия              | 25                            | ИНН                             |
| Образование                  | Sec. 1                        |                                 |
| Льготы и выплаты             |                               | 100 SZ                          |
| Доходы и налоги              | []] Скопировать               | П Скопировать                   |
| Правопорядок                 |                               |                                 |
| Интеллектуальные права       |                               |                                 |
| Карта болельщика             | Адреса                        | Редактировать                   |
| Оружие                       | Адрес постоянной регистрации  |                                 |
| Ж/д билеты                   | THE REPORT OF STREET, SALES   |                                 |
|                              | Адрес фактического проживания |                                 |
|                              |                               |                                 |
|                              |                               |                                 |

Шаг третий — перейдя на страницу листаем её вниз при помощи полосы прокрутки справа или колеса мыши.

| документы и дан        | ные            |                          |                       |                                |                                     |                                                                                                    |
|------------------------|----------------|--------------------------|-----------------------|--------------------------------|-------------------------------------|----------------------------------------------------------------------------------------------------|
| Личные документы       |                |                          |                       |                                |                                     |                                                                                                    |
| Семья и дети           | Ř              | Ģ                        | ( <del>I</del>        | Ř                              | ¢                                   |                                                                                                    |
| Транспорт              | Запись к врачу | Сведения об<br>оказанных | Вызов врача на<br>дом | Углубленная<br>диспансеризация | Управление<br>полисом ОМС           | Показать                                                                                                    |
| Здоровье               |                |                          |                       |                                |                                     |                                                                                                    |
| Недвижимость           |                |                          |                       |                                |                                     |                                                                                                    |
| Работа и пенсия        | Полис ОМС      |                          | >                     | Моя поликлиника                | a                                   | >                                                                                                    |
| Образование            | 10.000         |                          |                       | the second                     |                                     |                                                                                                    |
| Льготы и выплаты       | 15469          | 12                       |                       | 00.000                         | 10000                               | 22                                                                                                    |
| Доходы и налоги        |                |                          |                       | 1000                           |                                     |                                                                                                    |
| Правопорядок           | 🗍 Скопировать  |                          |                       | 1-12                           | $\mathbf{x}_{i} \in \mathbf{x}_{i}$ |                                                                                                    |
| Интеллектуальные права |                |                          |                       | 95                             | 经上部                                 |                                                                                                    |
| Карта болельщика       | Оказанные ме   | дицинские услуги         | 1 >                   | . **                           | 1.0                                 | +                                                                                                    |
| Оружие                 |                |                          |                       | - A                            |                                     | -                                                                                                    |
| Ж/д бидеты             | услуги по ОМС  |                          |                       | and the first of the           | 1. Balance                          | and the second second sec |

Шаг четвёртый — остановите прокрутку, дойдя до раздела медкарта, и выберете нужный пункт раздела нажав на него левой кнопкой мыши: «Справки», «Протоколы исследований», «Протоколы консультаций», «Электронные рецепты», «Направления», «Больничные листы» и «COVID-19». Это категории, к которым относится медицинский документ. Для примера возьмём «Протоколы исследований».

| <b>ГОСУСЛУГИ</b> Гражданам ч | Услуги Докул                                                                                                  | менты Заявления Платежи Помощь Q                                                                 |
|------------------------------|----------------------------------------------------------------------------------------------------|--------------------------------------------------------------------------------------------------|
| Ж/д билеты                   | Услуги по ОМС                                                                                                 | Statute La printing                                                                              |
|                              | Медкарта                                                                                                    |                                                                                                  |
|                              | 🕞 Справки 🛛 🛛                                                                                                 | 📕 Протоколы исследований 🥝                                                                       |
|                              | У Протоколы консультаций 23                                                                                   | Электронные рецепты                                                                              |
|                              | Направления 16                                                                                                | Больничные листы >                                                                               |
|                              | COVID-19                                                                                                    | Электронная личная медицинская книжка                                                            |
|                              | Сведения об инвалидности<br>Проверьте основание, группу инвалидности и дату<br>очередного освидетельствования | Подайте заявление на получение электронной<br>медицинской книжки<br>Подать заявление             |
|                              | Запросить                                                                                                    | Сведения об имеющихся льготах на<br>обеспечение медицинской продукцией                           |
|                              | Донорство крови и её компонентов 🛛 >                                                                          | Подпишитесь на получение уведомлений<br>о положенных вам льготах на лекарственное<br>обеспечение |

Шаг пятый — в выбранном пункте нажимаем левой кнопкой мыши на значок календаря в области «Период» и выбираем период за который хотим посмотреть доступные документы.

| Период                                                                                                    | 5 🗄 🗲                                                                                                    |                           | В личный кабинет приходят<br>только документы, выданные<br>после I анвара 2024 г. |
|----------------------------------------------------------------------------------------------------|----------------------------------------------------------------------------------------------------|---------------------------|-----------------------------------------------------------------------------------|
| Май         2025           ПН         ВТ         СР         ЧТ           1         2           5         6         7         8         9           12         13         14         15         16           19         20         21         22         23           26         27         28         29         30           > Как получить оригинал до         Что делать, если документ         Какие медицинские докум | <ul> <li>сб вс</li> <li>з 4</li> <li>в изменить параметры поиска или сообщит</li> <li>10 11</li> <li>17 18</li> <li>24 25</li> <li>31</li> <li>окумента</li> <li>кт не пришёл или с ним проблема</li> <li>менты доступны в личном кабинете</li> </ul> | е об отсутствии документа | Как посмотреть документы                                                          |
| Почему электронный доку                                                                                                    | умент отличается от бумажного                                                                                                    |                           |                                                                                   |

Шаг шестой — нажимаем левой кнопкой мыши на желаемый для скачивания документ.

| < Назад                                          |                                     |   |                                                        |                                     |  |
|--------------------------------------------------|-------------------------------------|---|--------------------------------------------------------|-------------------------------------|--|
| Протоколы иссл                                   | едований                            |   |                                                        |                                     |  |
| Период                                           |                                     | 1 | В личный кабине                                        | т приходят                          |  |
| 01.01.2025-25.05.2025                            | <b>Ö</b>                            |   | только документ<br>после 1 января 2<br>Как посмотреть, | ты, выданные<br>024 г.<br>документы |  |
| Протоколы                                        | Протокол лабораторного исследования | - |                                                        |                                     |  |
| 200                                              | 11                                  |   |                                                        |                                     |  |
| Частые вопросы                                   |                                     |   |                                                        |                                     |  |
| <ul> <li>Как получить оригинал докум</li> </ul>  | иента                               |   |                                                        |                                     |  |
| <ul> <li>Что делать, если документ на</li> </ul> | е пришёл или с ним проблема         |   |                                                        |                                     |  |
| <ul> <li>Какие медицинские докумен</li> </ul>    | ты доступны в личном кабинете       |   |                                                        |                                     |  |
| > Почему электронный докуме                      | нт отличается от бумажного          |   |                                                        |                                     |  |

**Шаг седьмой** — на открывшейся странице нажмите левой кнопкой мышь на интерактивную надпись: «Скачать», для загрузки документа на устройство.

| ГОСУСЛУГИ Гражданам 🗸                                                                                                    | Услуги | Документы | Заявления | Платежи | Помощь | Q | <u>و</u> |  | Î |
|----------------------------------------------------------------------------------------------------|--------|-----------|-----------|---------|--------|---|----------|--|---|
| < назад                                                                                                    |        |           |           |         |        |   |          |  |   |
| Протокол лабораторного исследования                                                                                                    |        |           |           |         |        |   |          |  |   |
| Данные получены                                                                                                    |        | Скачать   | :         |         |        |   |          |  |   |
| Организация<br>Дата создания<br>Кем подписан                                                                                               |        |           |           |         |        |   |          |  |   |
|                                                                                                    |        | Į         | ሪ ፑ       |         |        |   |          |  |   |
| Сообщите о проблеме                                                                                                    |        |           |           |         |        |   |          |  |   |
| Если документ не удаётся скачать, плохо отображается или<br>содержит ошибки — отправьте обращение                                          |        | Сообщит   | ь         |         |        |   |          |  |   |
| Частые вопросы                                                                                                    |        |           |           |         |        |   |          |  |   |
| Как получить оригинал документа                                                                                                    |        |           |           |         |        |   |          |  |   |
| <ul> <li>что делать, если документ не пришел или с ним проолема</li> <li>Какие медицинские документы доступны в личном кабинете</li> </ul> |        |           |           |         |        |   |          |  |   |
| > Почему электронный локумент отличается от бумажного                                                                                      |        |           |           |         |        |   |          |  | - |

Шаг восьмой — нажмите левой кнопкой мыши на приложение «Проводник» для его открытия (1); далее нажмите левой кнопкой мыши на директорию «Загрузки», для просмотра загруженных на ПК файлов (3); в директории «Загрузки» находится загруженный с портала ЕПГУ документ, для его открытия дважды нажмите левой кнопкой мыши по значку документа (3).

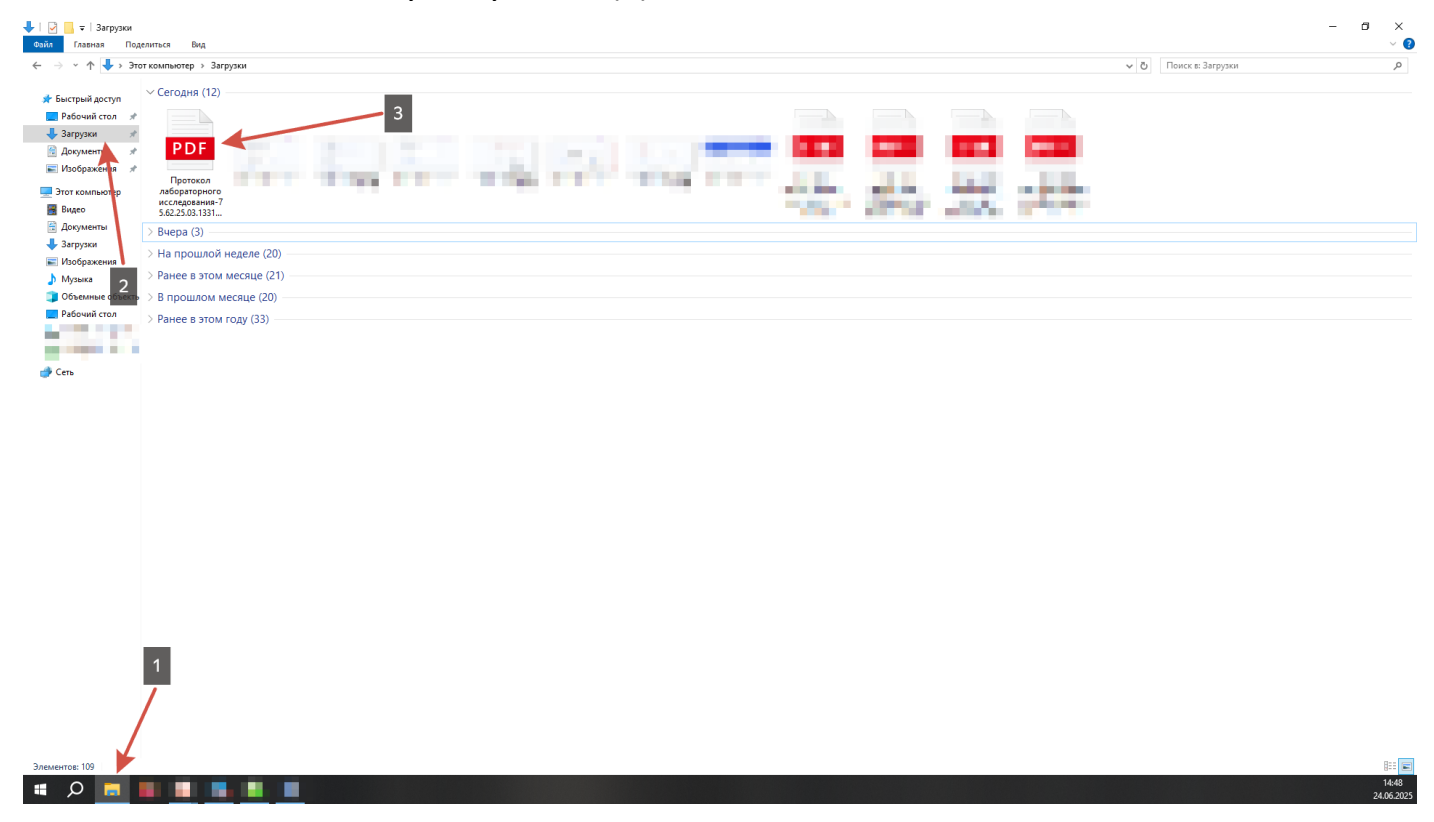

## Раздел 2. Скачивание медицинского документа с помощью мобильного устройства на базе Android/IOS

Данная часть руководства будет поделена на две части:

- Первая: как перейти к странице скачивания документа в приложении ЕПГУ;
- Вторая: как открыть скачанный документ на устройствах с разными операционными системами Android/IOS.

Шаг первый — откройте приложение «Госуслуги» и нажмите на кнопку «Документы».

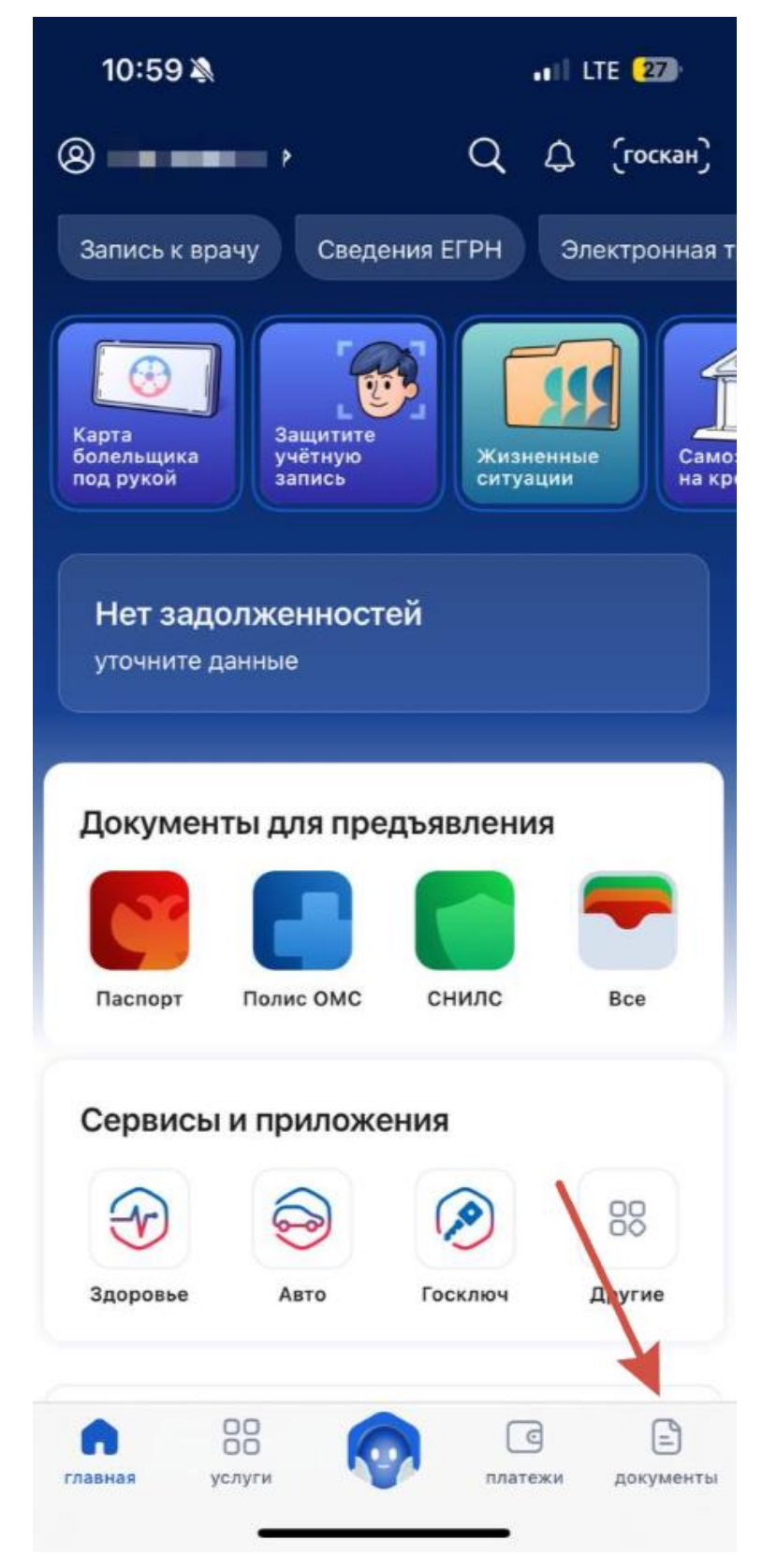

Шаг второй — во вкладке документы нажмите на кнопку «Здоровье».

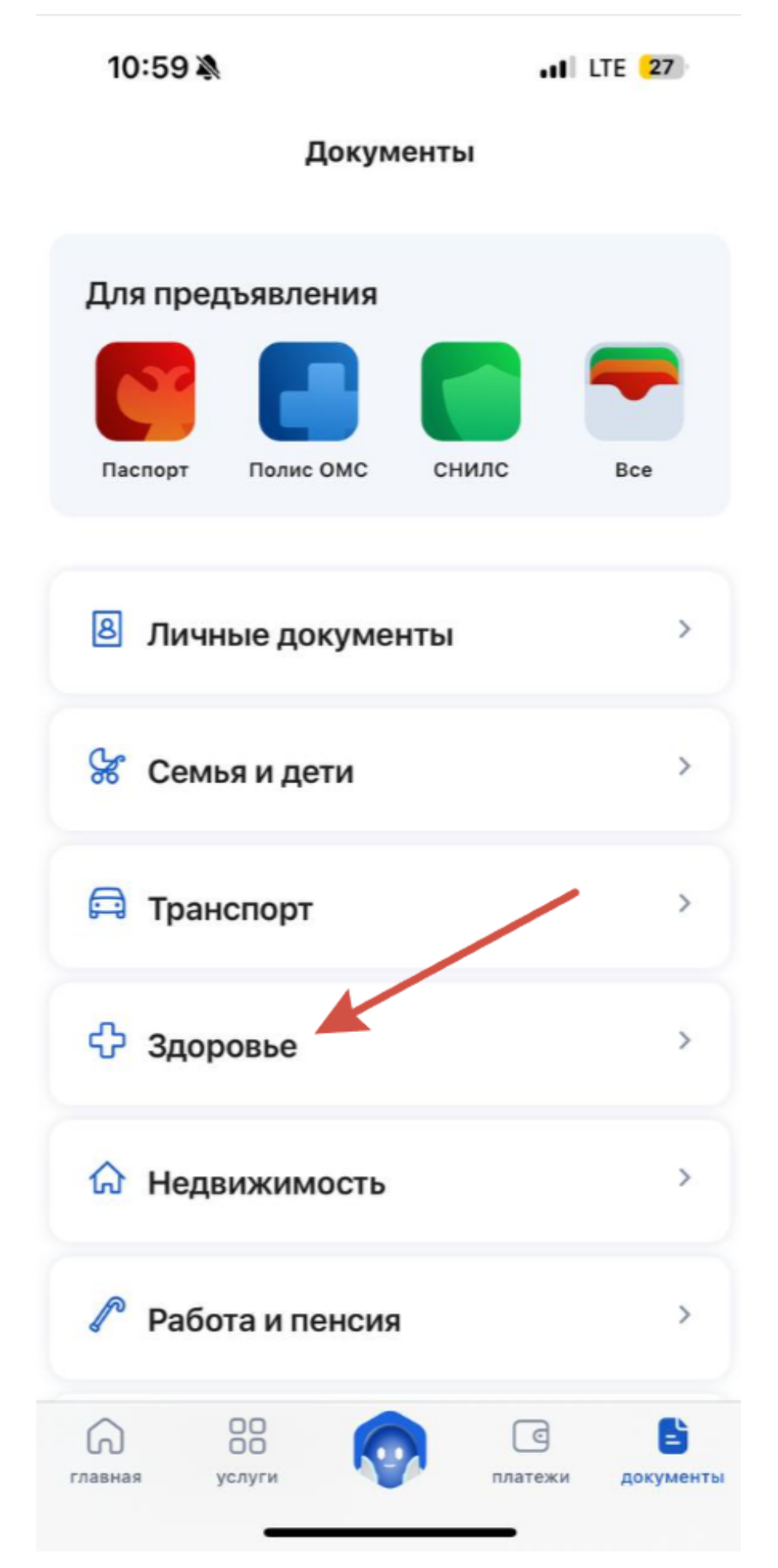

Шаг третий — перейдите к разделу медкарта во вкладке «Здоровье» остановите прокрутку, дойдя до раздела медкарта, и выберете нужный пункт раздела, нажав на него левой кнопкой мыши: «Справки», «Протоколы исследований», «Протоколы консультаций», «Электронные рецепты», «Направления», «Больничные листы» и «COVID-19». Это категории, к которым относится медицинский документ. Для примера возьмём «Протоколы исследований».

| 10:59                                                   | h. A                                                                  | LTE 27 |
|---------------------------------------------------------|-----------------------------------------------------------------------|--------|
| <                                                       | Здоровье                                                              |        |
| Медка                                                   | рта                                                                   |        |
| 🖹 Спр                                                   | авки                                                                  | 4 >    |
| 🖹 Про                                                   | токолы исследований                                                   | 1 >    |
| 🖹 Про                                                   | отоколы консультаций                                                  | 3 >    |
| 🖹 Эле                                                   | ктронные рецепты                                                      | >      |
| 🖹 Нап                                                   | равления                                                              | 1 >    |
| 🖹 Бол                                                   | ьничные листы                                                         | >      |
| 🖹 COV                                                   | /ID-19                                                                | >      |
| Электро<br>книжка<br>Подайте з<br>медицино<br>подать за | онная личная медицинс<br>заявление на получение электр<br>ской книжки | юнной  |

**Шаг четвёртый** — нажав на значок календаря, выберите нужный диапазон дат и выберите нужный документ (в нашем случае протокол лабораторного исследования).

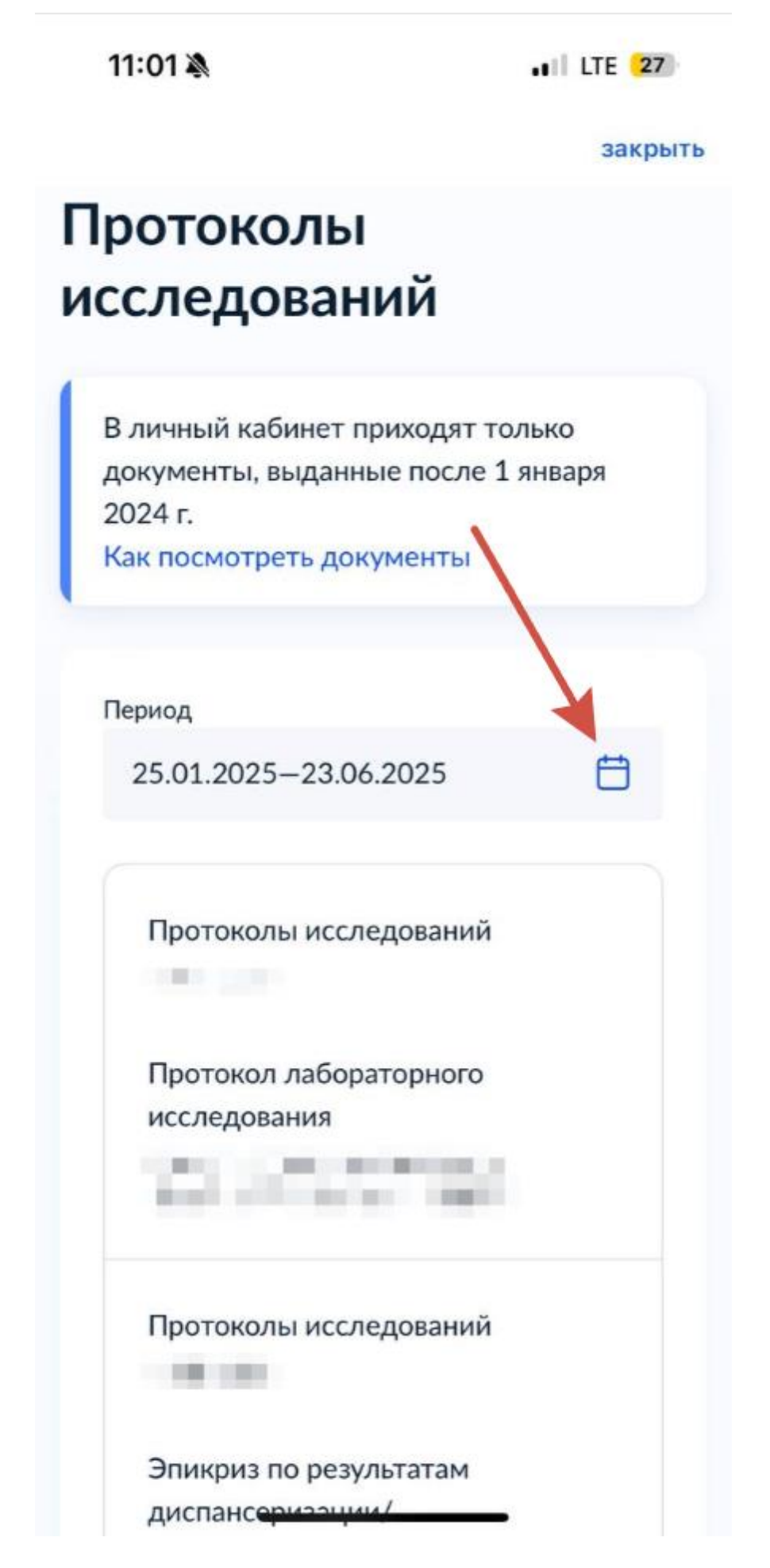

Шаг пятый — перейдя в интересующий документ, нажмите кнопку «Скачать» для загрузки документа на устройство.

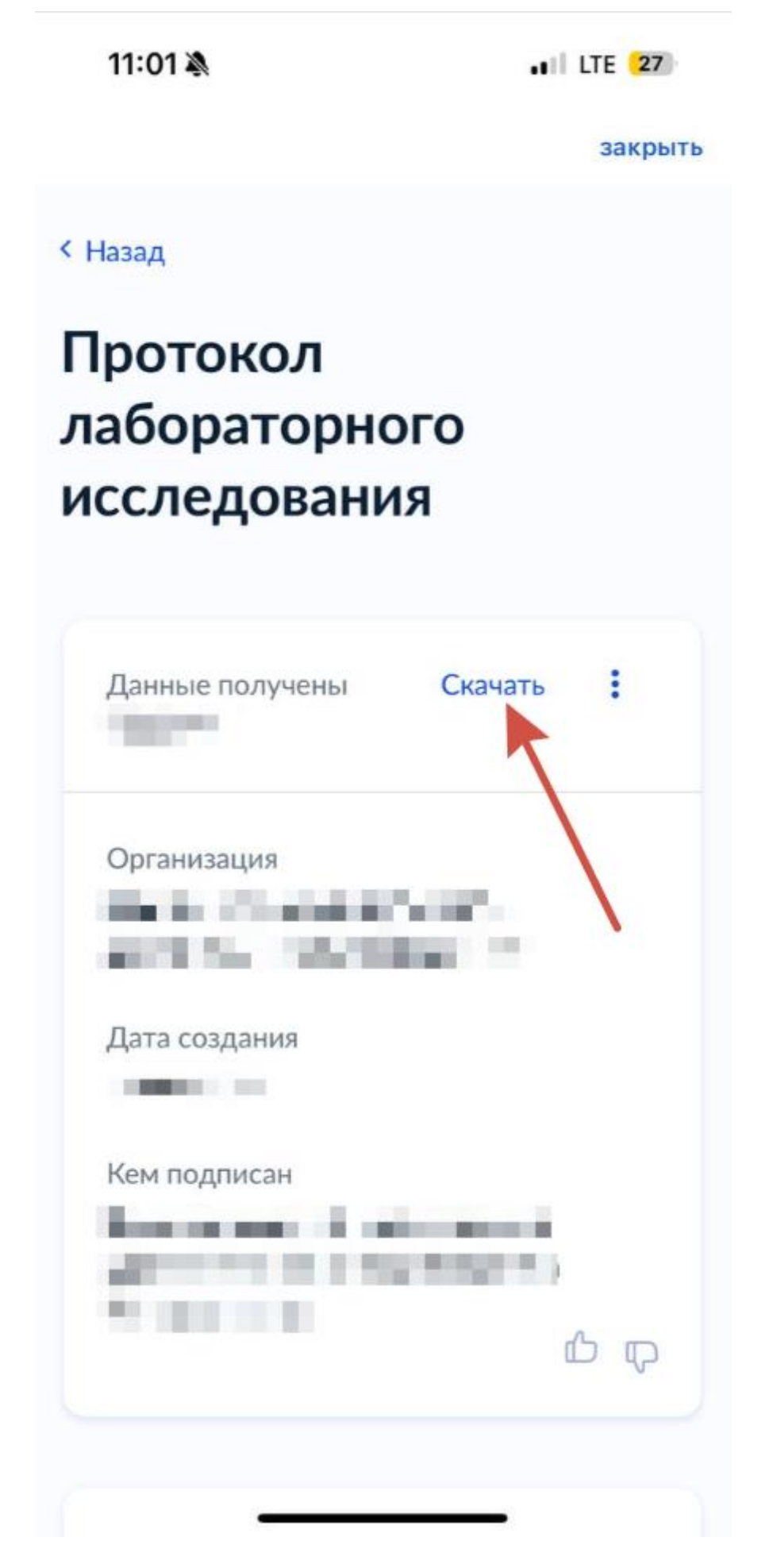

Далее вы увидите подобный экран — всё в порядке, ожидайте загрузки документа.

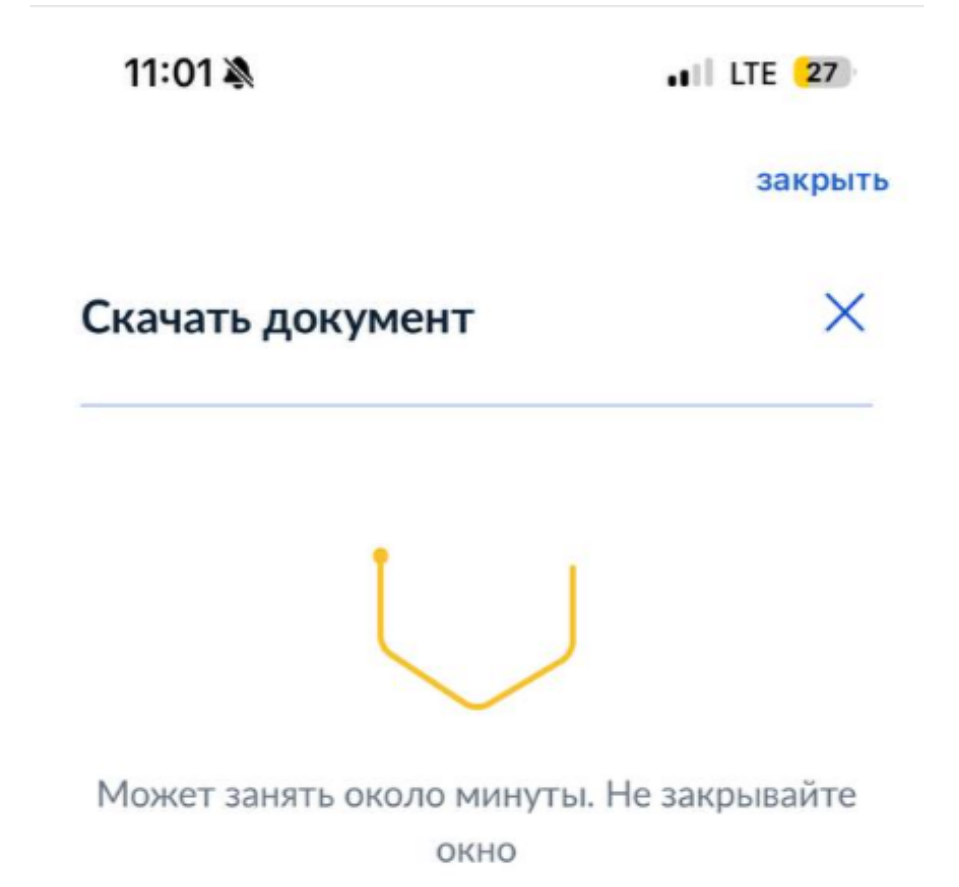

10

Далее в инструкции последует разделение по способам открытия документов в зависимости от операционной системы.

На телефонах с системой IOS документ открывается автоматически после загрузки:

| 11:02 🔉                                                        |                                                                                                    | ILTE 27                                |        |  |
|----------------------------------------------------------------|----------------------------------------------------------------------------------------------------|----------------------------------------|--------|--|
|                                                                | gu-Unknown 😔                                                                                                    |                                        |        |  |
| 1100                                                           |                                                                                                    |                                        |        |  |
|                                                                | Протокол лабораторного і                                                                                                    | исследования                           |        |  |
| Flatqueter                                                     | Danie C                                                                                                    | 3MC                                    |        |  |
| Дата рождения (возраст)                                        | снилс                                                                                                    |                                        |        |  |
| Den                                                            | Howep /                                                                                                    | щрты                                   |        |  |
| Адрес постанной регист                                         | рации Адрес (                                                                                                    | рактического проко                     | RAMON. |  |
| Документ, удостоворнощ                                         | ий личность                                                                                                    |                                        |        |  |
| Оборудование и раскодн                                         | ые матераалы                                                                                                    |                                        |        |  |
| Оборудование и раскода                                         | не маториалы<br>к исслидования                                                                                                    |                                        |        |  |
| Сборудование и раслоди<br>Показатель                           | ые материалы<br>к исследскончй<br>ие Интерп<br>ие Интерп<br>я Ед.<br>изм.                                                                                                    | Рефер<br>ентны<br>й<br>диапаз          | ктарий |  |
| Оборудование и раслоди<br>Показатель                           | ые материалы<br>к иссладований<br>ие Интерп<br>не Вначен<br>я Ед.<br>изм.                                                                                                    | Рефер<br>ентны<br>й<br>диапаз          | нтарий |  |
| Сборудование и раскоди                                         | ае материалы<br>к иссладования<br>ие Интерп<br>ретаци<br>я Ед.<br>изм.                                                                                                    | Рефер<br>онтны<br>й<br>диапаз          | нтарий |  |
| Оборудование и раслоди<br>Показатель                           | и иссладования<br>значен Интерп ретаци<br>не ве в в в в в в в в в в в в в в в в в                                                                                                    | Рефер<br>ентны<br>й<br>диапаз          | нтарий |  |
| Сборудование и раслоди<br>Розульталы лабораторны<br>Показатель | ае материалы<br>к исследованы<br>ие Интерп<br>ретаци<br>я Ед.<br>изм.                                                                                                    | Рефер<br>ентны<br>диапаз<br>Комме      | нтарий |  |
| Отдельные лабораторн                                           | ана материалы<br>К иссладования<br>Интерп<br>ретация<br>Я<br>В иески<br>Я<br>Я<br>В и и и и<br>Я<br>Я<br>Я<br>Я<br>Я<br>Я<br>Я<br>Я<br>Я<br>Я<br>Я<br>Я<br>Я<br>Я<br>Я<br>Я                                                                                                    | Рефер<br>онтны<br>йилпаз<br>Комме      | нтарий |  |
| Оборудование и раскоди<br>Розультаты лабораторны<br>Показатель | ане материалы<br>к исследования<br>ие Интерп<br>ретация<br>В Интерп<br>ретация<br>К Нама<br>нама<br>нама | Рефер<br>ентны<br>й<br>диапаз<br>Комме | нтарий |  |
| Сборудование и раскори<br>Результалы пабораторны<br>Показатель | ане материалы<br>к чессладривныя<br>значени<br>ие техты<br>пые тесты                                                                                                    | Рефер<br>ентны<br>диапаз<br>Комме      | нтарий |  |

\*на примере открытого документа скрыты персональные данные

Для телефонов с системой Android представляем два примера.

1) **Пример один:** смартфон производителя *Ниаwei*, шаги после открытия приложения «Файлы» / «Проводник»:

Шаг первый — нажмите на кнопку «Загруженные и принятые файлы».

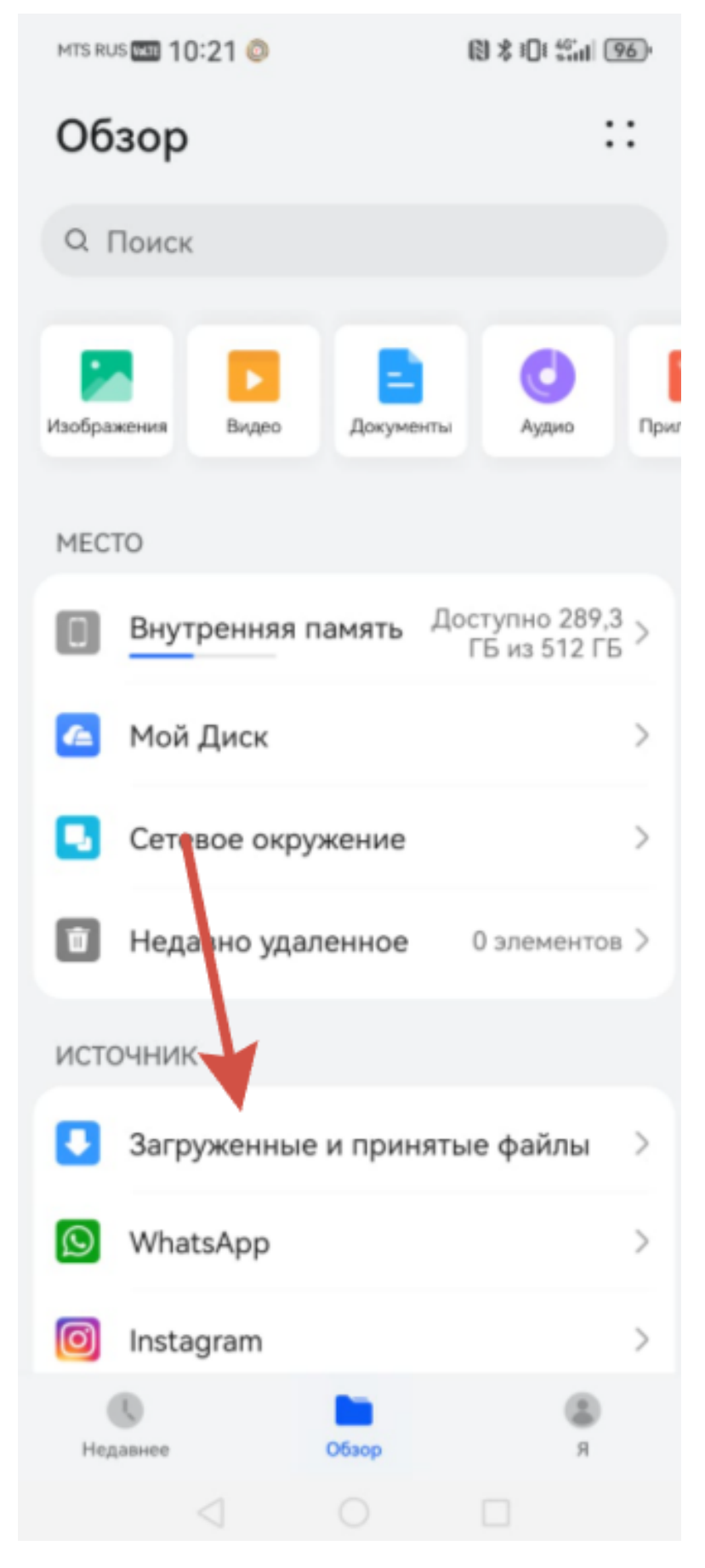

Шаг второй — нажмите кнопку «Диспетчер загрузки».

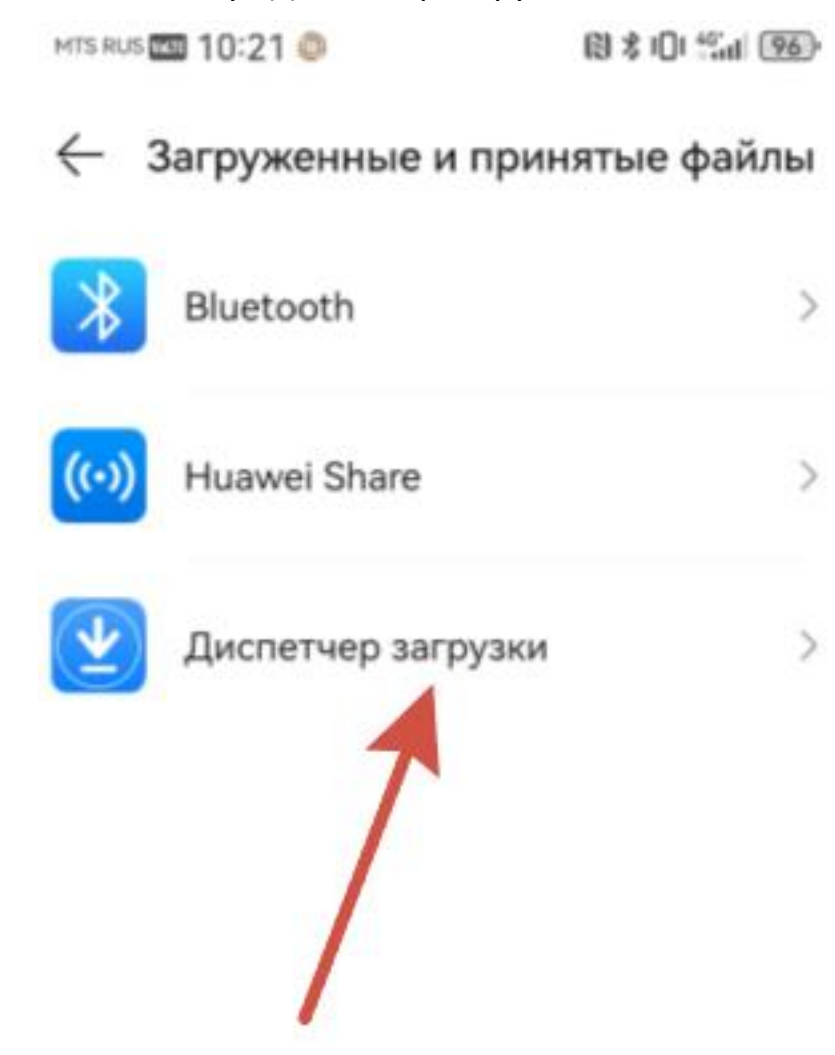

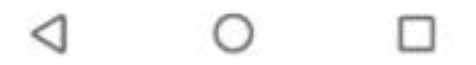

Шаг третий — в диспетчере загрузки найдите загруженный на устройство файл, обычно он в самом верху списка и нажмите на него.

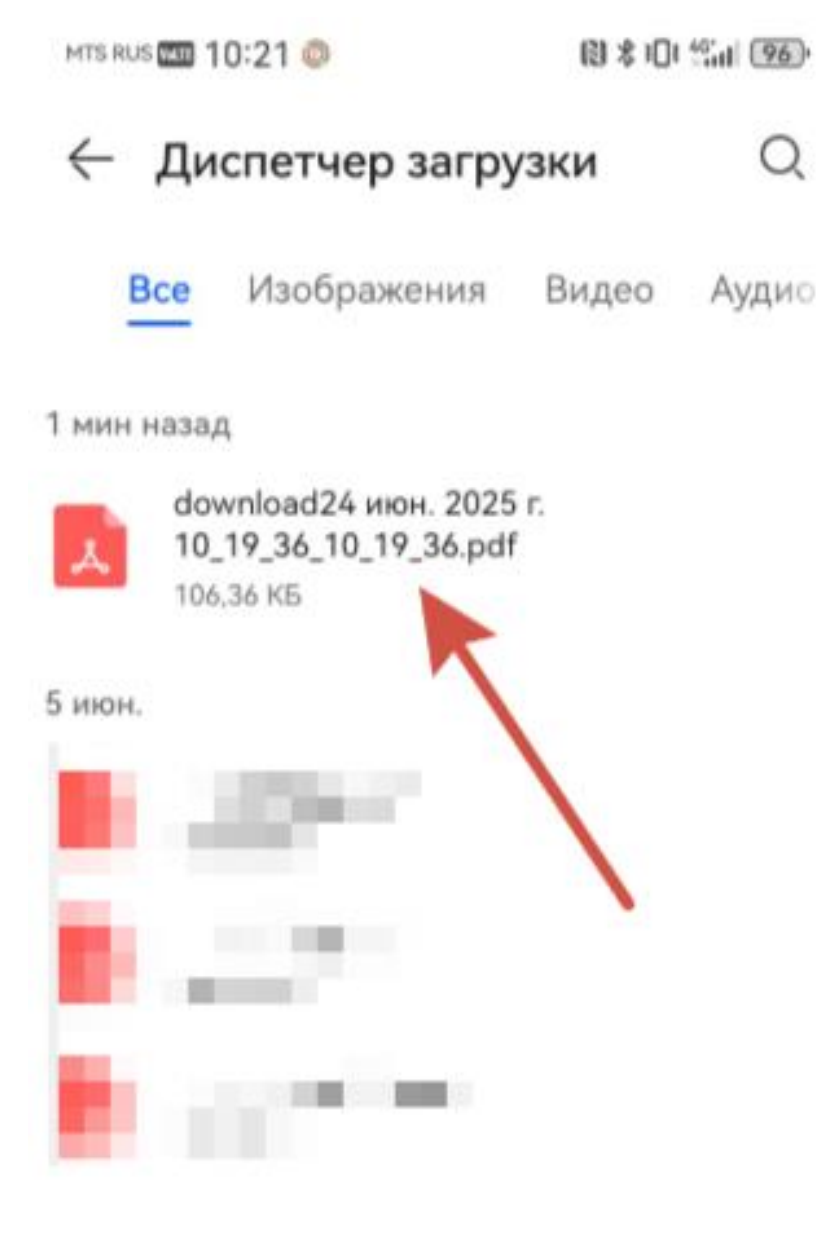

5 июн.

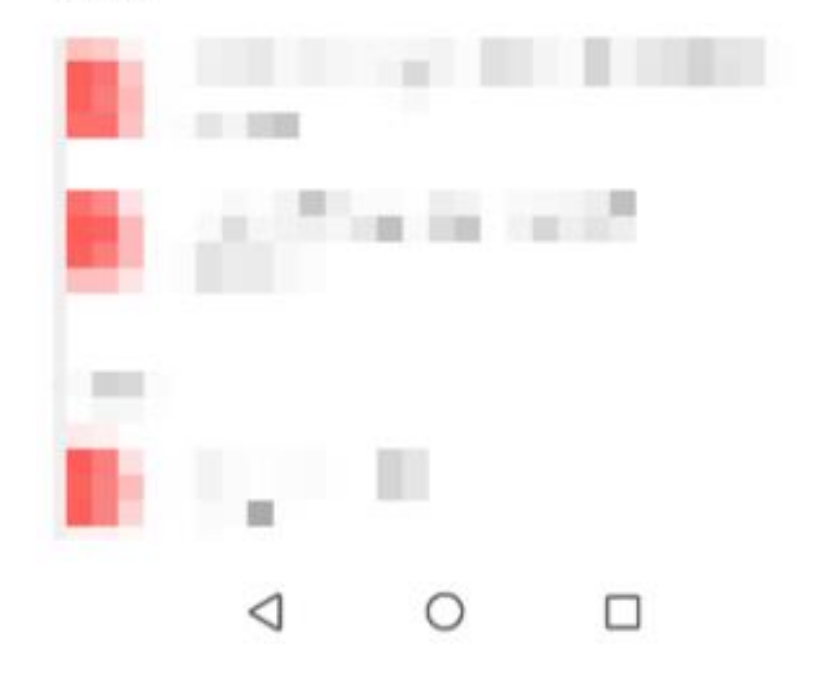

### Документ откроется в следующем виде:

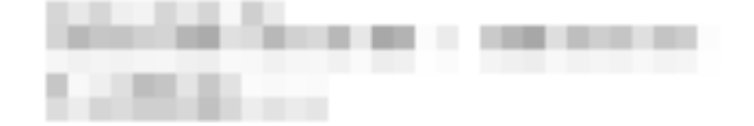

#### Протокол инструментального исследования

| Пациент                                                                                                    | Палис ОМС                     |
|----------------------------------------------------------------------------------------------------|-------------------------------|
|                                                                                                    |                               |
| Дата рождения (возраст)                                                                                                    | СНИЛС                         |
|                                                                                                    |                               |
| Пол                                                                                                    | Номер карты                   |
|                                                                                                    |                               |
| Адрес постоянной регистрации                                                                                                    | Адрес фактического проживания |
| and the second second se |                               |
| Документ, удостоверяющий личность                                                                                                    |                               |
|                                                                                                    |                               |
|                                                                                                    |                               |
| сведение о направлении                                                                                                    |                               |
| Порядок обращения                                                                                                    | Место проведения              |
|                                                                                                    |                               |
| Дата проведения                                                                                                    |                               |
|                                                                                                    |                               |
| Диагноз                                                                                                    |                               |
|                                                                                                    |                               |
| Иссараларына                                                                                                    |                               |
| who we go same                                                                                                    |                               |
| Deserves and a second second                                                                                                    |                               |
| протокол исследования                                                                                                    |                               |

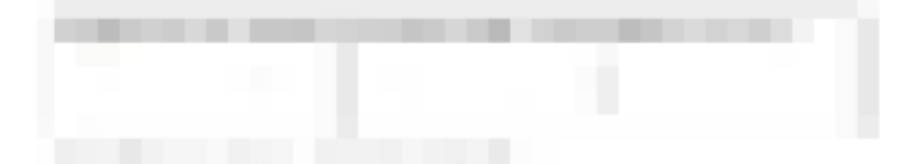

1/2

2) Пример два: смартфон производителя *HONOR*, шаги после открытия приложения «Файлы» / «Проводник»:

Шаг первый — нажмите на кнопку «Документы».

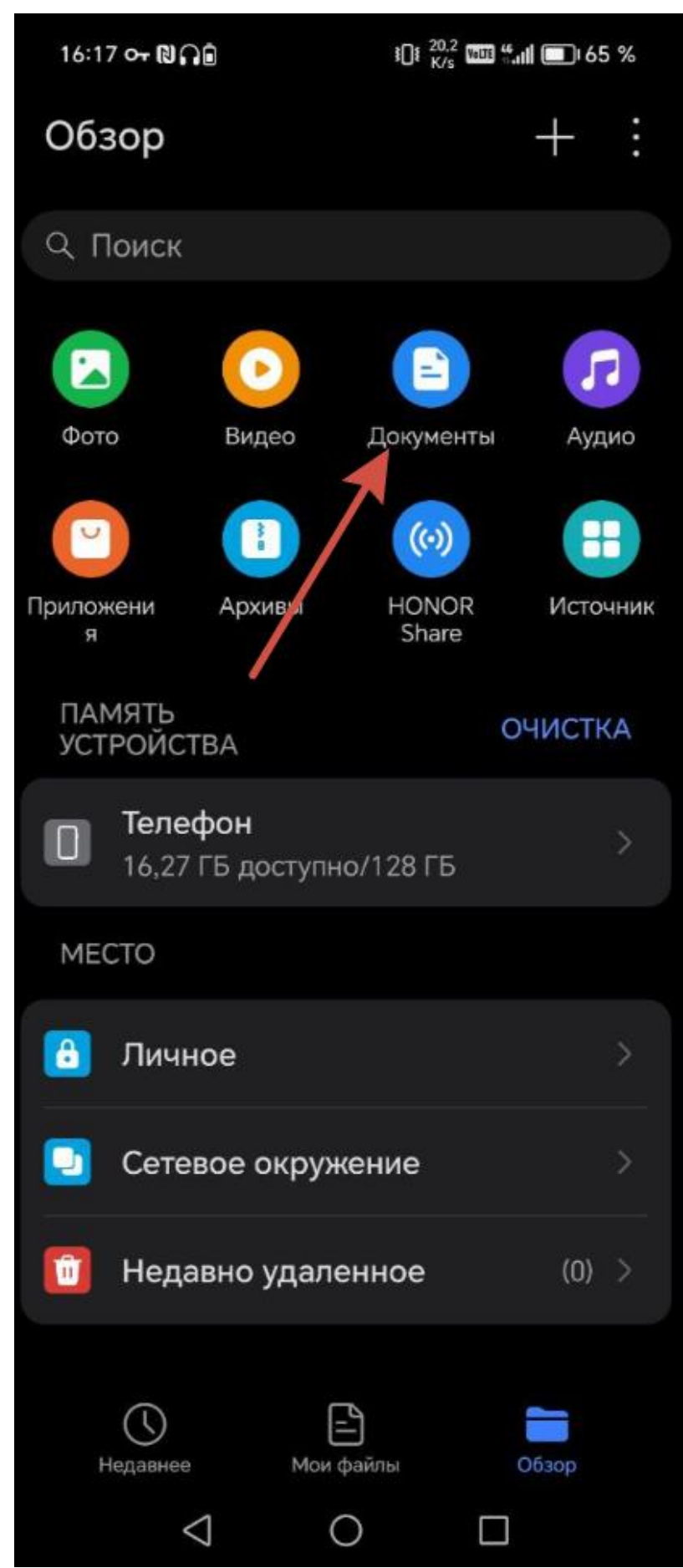

Шаг второй — в директории «Документы» найдите загруженный на устройство файл, обычно он в самом верху списка и нажмите на него.

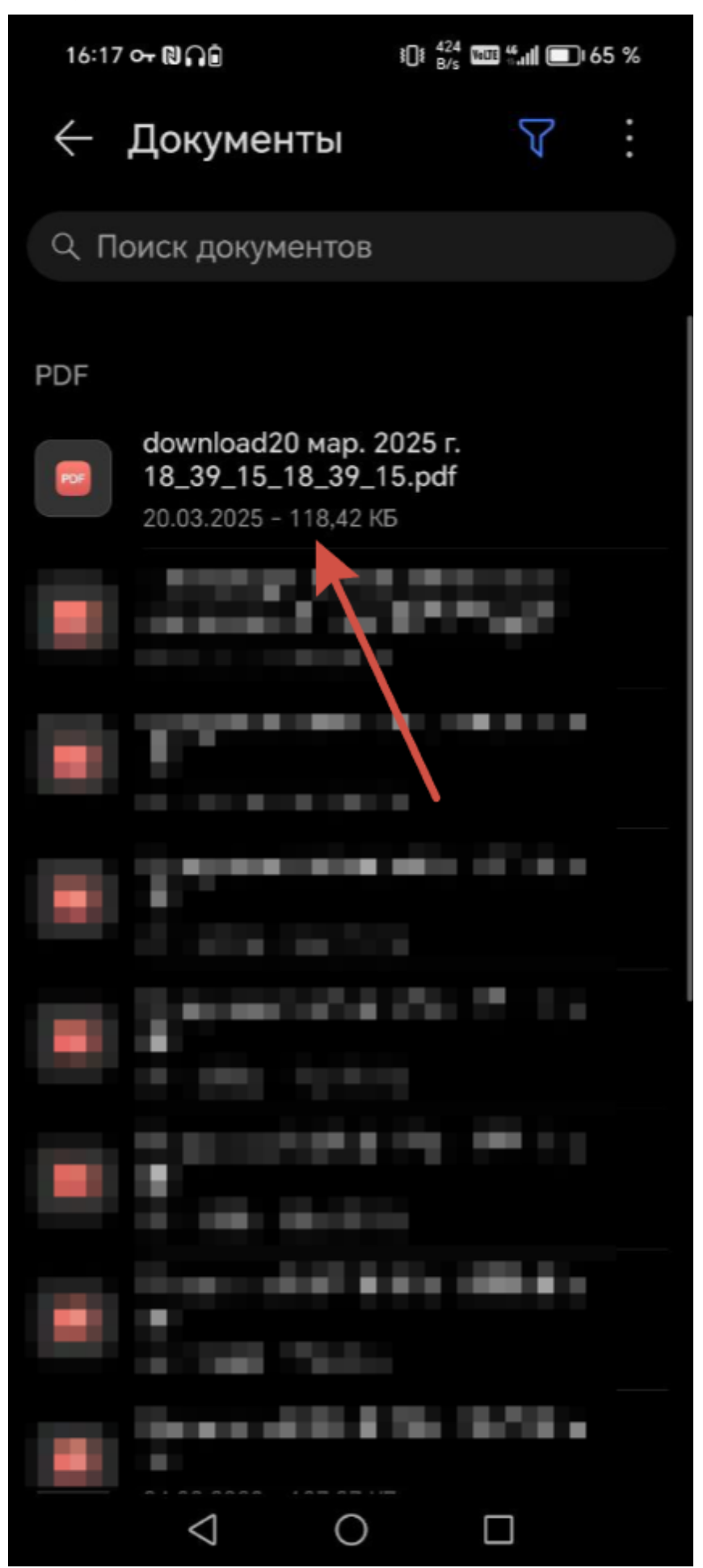

### Документ откроется в следующем виде:

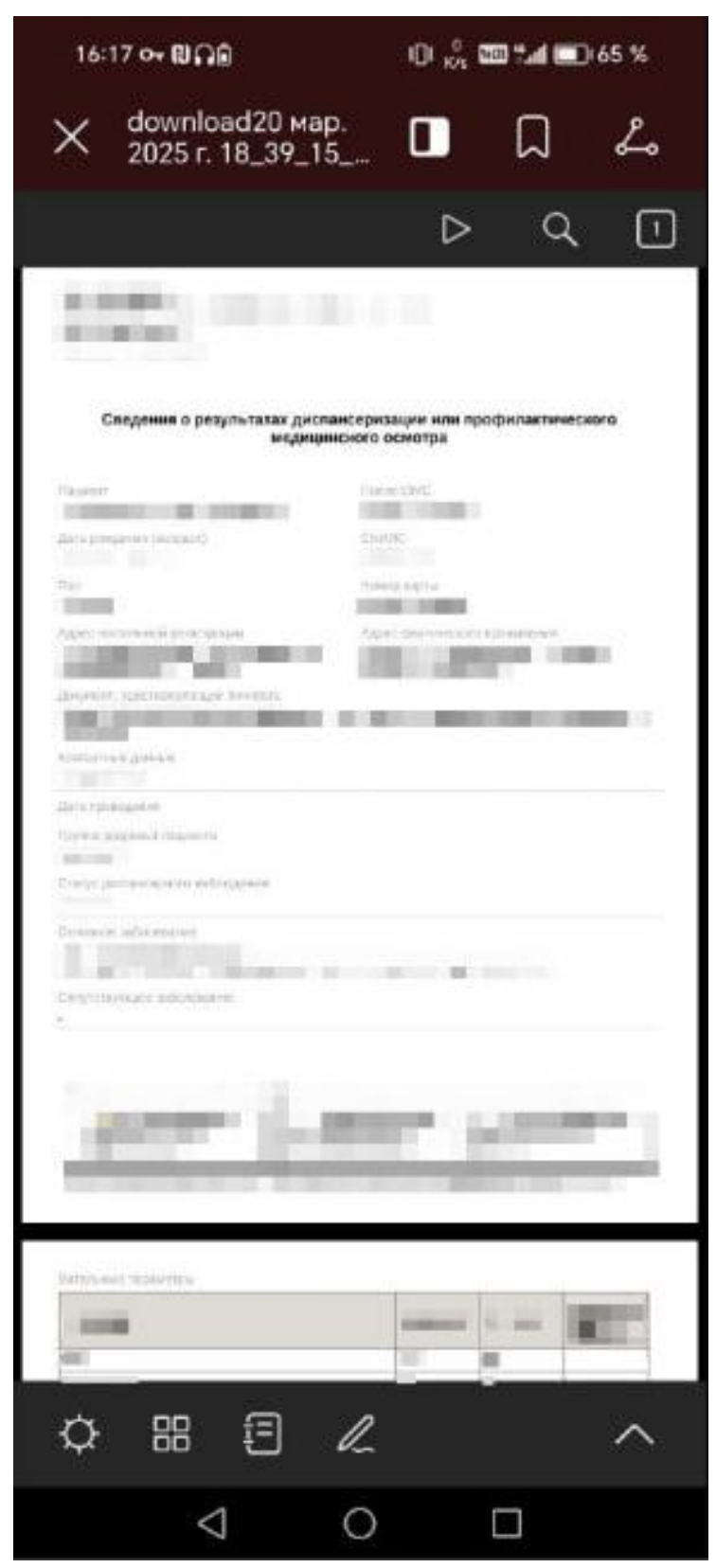

\*на примере открытого документа скрыты персональные данные

Важно! Для открытия скачанного с ЕПГУ документа, на вашем мобильном устройстве должно быть установлено приложение для открытия файлов в формате PDF, например:

- IOS: PDF-ридер и редактор PDF и проч.
- Android: PDF Reader, PDF Max, OST Office и проч.